## 系统填报流程

进入中国科协智慧科技人才评审系统
 网址: <u>http://kecaihui.cast.org.cn/login</u>
 新用户注册

| 🍥 中国科协智慧评                                                                              | 軍系统                 |
|----------------------------------------------------------------------------------------|---------------------|
| <ul> <li>●通知公告</li> <li>关于商请推荐中国科协科技人才奖项评审专家的</li> <li>◎ (科协人才函奖字〔2022〕15号)</li> </ul> | <ul> <li></li></ul> |

| ● 中国科协智慧评审系统                                                        |             |                                        |           |                                                                                                 |
|---------------------------------------------------------------------|-------------|----------------------------------------|-----------|-------------------------------------------------------------------------------------------------|
| 日本<br>「<br>日本<br>日本<br>日本<br>日本<br>日本<br>日本<br>日本<br>日本<br>日本<br>日本 | ł           | Ð                                      | 有账号? 前往登录 | 注册温馨提示:                                                                                         |
| <b>火</b> 兵員。                                                        | 诸           | 输入真实姓名                                 |           | <ul> <li>个人用户注册本系统需要进行实名认证,请核验您<br/>注册时填写的姓名、身份证号码、手机号码的归属<br/>具否为局一个人。如果使自不一款格无法成功注</li> </ul> |
| * 证件类                                                               | <b>建</b> 请  | 选择                                     |           | · 暂不支持外籍用户注册,港澳台同胞可选择对应的                                                                        |
| • 证件号                                                               | 调           | 请输入正确的证件号码                             |           | 居住证件类型进行注册; <li>短信验证码可能因客观因素导致无法接收或延迟,</li>                                                     |
| * 手机复                                                               | + +         | +86 词输入注册手机号码                          |           | 如多次尝试的右法接收,请联系工作人员处理;<br>• 新办理手机号码的实名认证可能会有5~7天数据延<br>迟、请耐心等待、如调暖急事宜,请联系工作人员                    |
| 5束镫。                                                                | 骑           | 输入新密码 (6~16位,注)                        | 意区分大小写)   | 处理;<br>• 单位用户注册事宜请联系工作人员处理;                                                                     |
| *短倍验证                                                               | <b>E码</b> 诗 | 请输入短信验证码 发送验证码<br>数已网读并同意(用户协议)和(隐私政策) |           | 技术支持电话: 010-62165291<br>010-62165293<br>010-68586625                                            |
|                                                                     |             | 提交注册                                   |           |                                                                                                 |

## 2、登录填报

| ٢ | 中国科协智慧评审系统 | ♀ 申报      | _1      |                                                        |                                     |              |
|---|------------|-----------|---------|--------------------------------------------------------|-------------------------------------|--------------|
|   |            | 今日        |         |                                                        |                                     |              |
|   |            | 2022年07月1 | 1日星明—,% | 欢迎燃进入中国科协智慧评审系统。                                       |                                     |              |
|   |            |           |         | 请输入评选活动                                                | Q 搜索                                |              |
|   |            | -         |         |                                                        |                                     | /            |
|   |            |           | 2       | 2022年中国科协科技人才奖项评审专家征集                                  | 译南专家征集                              | ***          |
|   |            | 专家        | 填       | 填报开始时间: 2022-06-27 08:00<br>填报截止时间: 请以提名渠道要求的截止时间为准 (打 | 提名渠道向中国科协提交的截止时间为:2022-08-29 23:59) |              |
|   |            |           |         | 开始填报 下载填报模板                                            |                                     |              |
|   |            |           |         |                                                        | 共1条 10条页 ∨                          | < 1 → 前往 1 页 |
|   |            |           |         |                                                        |                                     |              |

## 登陆后,点击"开始填报"。

| 🕘 中国科协智慧评审系统 | Q 申报                                                                                                    |                                                                                                    |  |
|--------------|----------------------------------------------------------------------------------------------------|----------------------------------------------------------------------------------------------------|--|
|              |                                                                                                    |                                                                                                    |  |
|              | 申报首页 / 诚信承诺书                                                                                               | 诚信承诺书                                                                                                    |  |
|              | 本人知悉中国有特利<br>1.遗守国家法律法规<br>2.填写的材料系实有<br>3.填写的材料各合国<br>4.严格遗守提名制要<br>5.在变项评中期间,<br>6.不通过任何違径现<br>如违反上述承诺,本 | 技人才要項评中专家從集提名条件,了解有关要求,在此單重承诺,<br>、社会道德风尚和科研碱值要求,<br>效,不在在弄虛作程,包佔他人或果等行为,本人对其客要性和真实性负责。<br>家保密法律法规想要項報要求,不涉及国家秘密,可用于评中和公开宣传等。<br>求,自觉规制"能提名"等不正之风。<br>不通过任何方式打探病未公布的评中专家名年等保密信息。<br>派有关专家进行请托、游说,不从事任何有可能影响评重公正性的活动。<br>人自愿接受相应处理。 |  |
|              | 2 我已完整阅读并同意上述内容                                                                                            | 开始申报(2)                                                                                                    |  |

## 阅读"诚信承诺书",开始申报,填写相关信息。

| 中国科协智慧评审系统 | ♀申报  |              |                         |         |         |       |
|------------|------|--------------|-------------------------|---------|---------|-------|
|            |      | -            | <b>▼</b> ∮ ★Φ8          | 国的科技人才★ |         |       |
|            |      |              | 、专家                     | え行し     |         |       |
|            | 个人信息 | • 个人信息       | 9_12                    |         |         |       |
|            | 科研情况 | ●<br>• 证件    | 照片                      |         |         |       |
|            | 学术条件 | •            | +                       |         |         |       |
|            | 在线提交 | 0            | 请上传小2寸免冠器片(jpg格式、不超过2M) |         |         |       |
|            |      |              | 姓名 请该写                  | *证件类型   | 请选择证件关型 |       |
|            |      | * 证件         | 号码 请填写证件号码              | * 性别    | ○ 男 ○ 女 |       |
|            |      | *出生          | 日期 请选择出生日期              | * 民族    | 清选择民族   |       |
|            |      |              | 籍貫 请崇华所在稳定              | • 政治面貌  | 请选择政治面貌 | ~     |
|            |      | • <u>最</u> 南 | 学历 请选择最高学历              | ◇ 最高学位  | 请选择最高学位 | 36.55 |
|            |      | - 萨亚         | 院校 请输入毕业院校、如没有,请读"无"    | * 所学专业  | 请编写所学专业 | 在线    |
|            |      | *本人          | 手机 请编写本人手机              | *电子邮箱   | 清琪写电子邮箱 | 反馈    |

中国作物学会推荐码:3974F8。